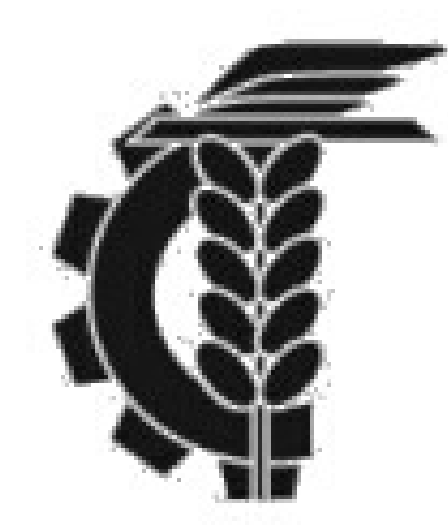

## Bolsa de Comercio de La Plata

## Instructivo generación de usuario Home Broker

1- Ingreso al sitio www.probolsa.com.ar

2- Clickeo MICUENTA una vez dentro, debo seleccionar la opción OLVIDE MI CONTRASEÑA

3- A continuación completo los campos con el DNI del titular o cotitular de la cuenta y el mail declarado. Clickeamos en **REESTABLECER CONTRASEÑA.El** sistema enviará automáticamente una contraseña al mail.

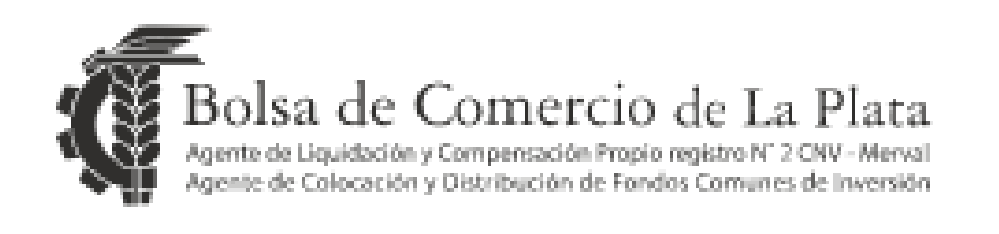

Recuperar Usuario/Contraseña

DNI

Email

4- Una vez obtenida la contraseña enviada al mail regresamos a la página y reingresamos a la opción MI CUENTA. Pulsamos la opción SOY NUEVO USUARIO

5- Completamos los campos con el DNI del titular o cotitular de la cuenta y en contraseña ingresamos la clave recibida en el correo electrónico. Pulsamos CREAR

6- En el siguiente paso, el sistema nos pedirá que creemos el nombre de usuario y contraseña que se utilizaran en adelante para ingresar a la cuenta comitente.

## ilisto!

| Bolsa de Comercio de La Plata<br>Agente de Liquidación y Compensación Propio registro N° 2 CNV - Merval<br>Agente de Colocación y Distribución de Fondos Comunes de Inversión |
|----------------------------------------------------------------------------------------------------|
| DNI                                                                                                    |
| Contraseña                                                                                                    |
| Crear                                                                                                    |
| Consulte su portafolio en 🕻 🕻 🕻 CAJA DE                                                                                                    |